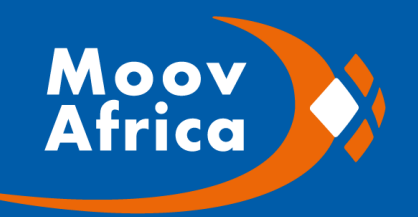

# **MANUEL UTILISATEUR**

# PROGRAMME MISE A JOUR TELEPHONE 2G (PNN10 MOOV)

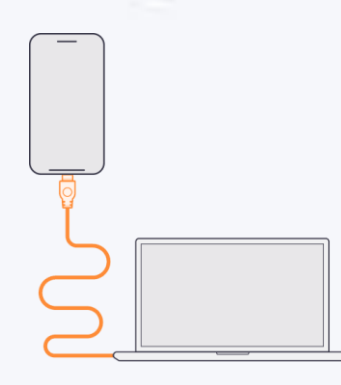

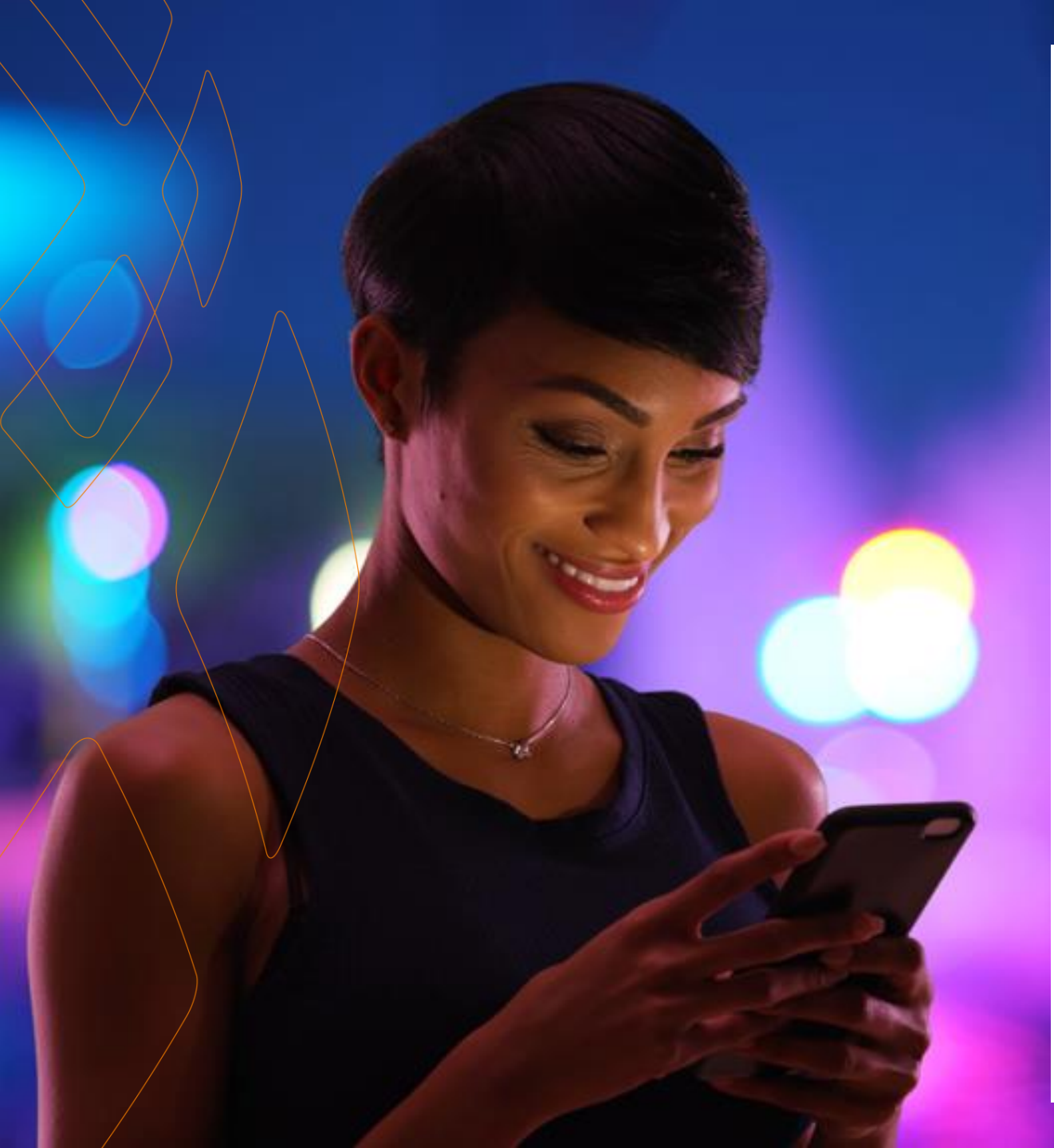

## SOMMAIRE

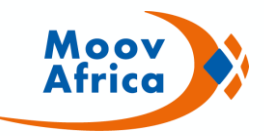

#### PRESENTATION DE PNN10 MOOV

- Définition et Prérequis
- Installation de PNN10 MOOV sur un PC

#### **MODE OPERATOIRE**

- Présentation globale
- Mode opératoire détaillée

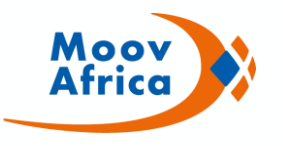

# PRESENTATION DU PROGRAMME MOOV PNN 10

# **POUR TELEPHONES 2G**

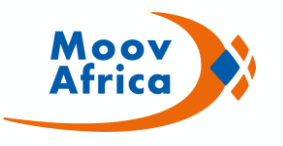

# **Présentation et Prérequis**

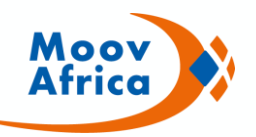

PNN10 MOOV est une application pour ordinateur qui permet de convertir des contacts de 8 à 10 chiffres pour les téléphones 2G (Featurephone) via un câble de transmission de données à port micro USB .

L'application se présente sous forme de fichier exécutable à enregistrer dans un dossier sur le bureau de votre PC

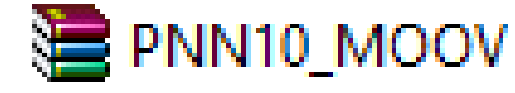

Application PNN10 MOOV

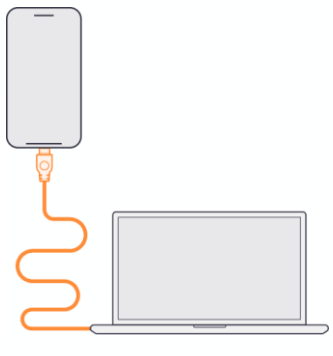

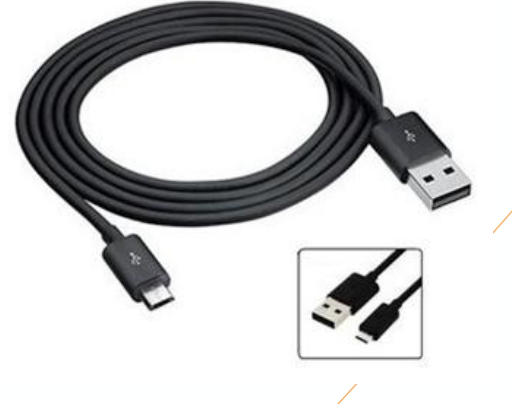

Câble de transmission de données Micro USB

## **Prérequis**

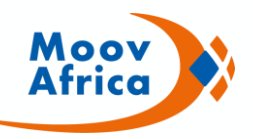

Pour utiliser l'application PNN10 MOOV les prérequis suivants doivent être remplis:

- □ Un Ordinateur avec Port USB fonctionnel
- □ Un câble de transmission de données Micro USB
- Le téléphone 2G doit avec un port Micro USB fonctionnel
- Le téléphone 2G doit être compatible avec la fonctionnalité import/export de répertoire au format VCF (Vcard)

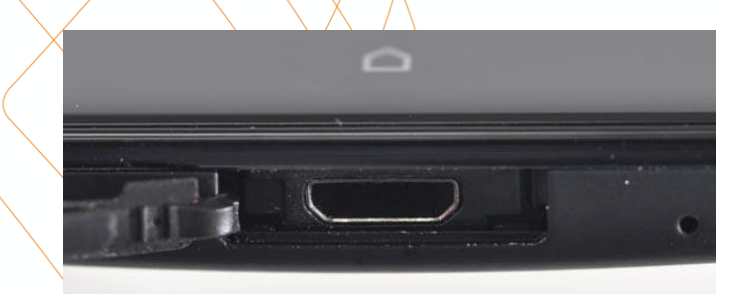

Port Micro USB Téléphone

Contact Import/export fichier VCF

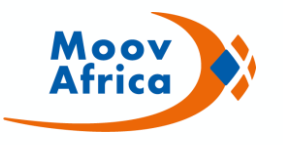

# Installation de l'application PNN10 MOOV sur le PC

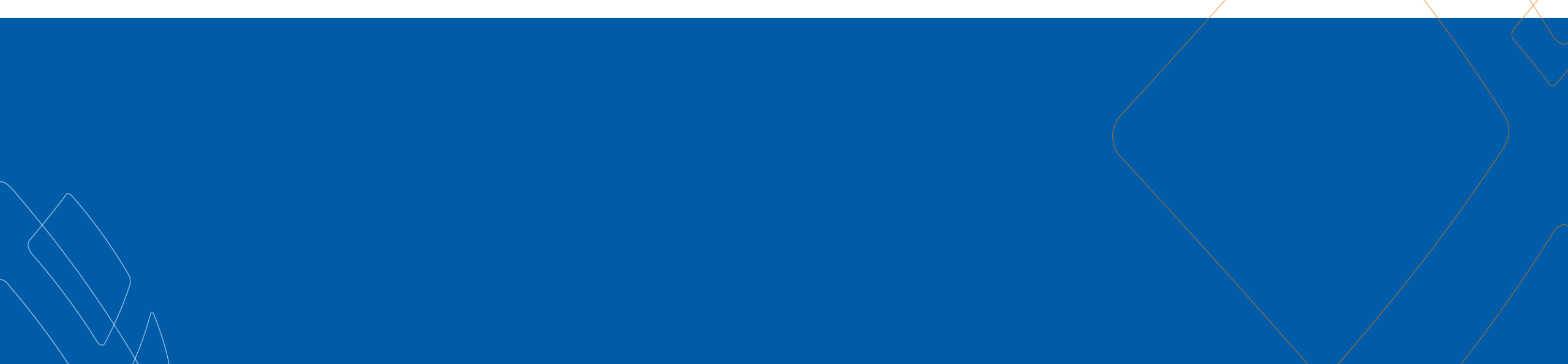

## **Etape 1 : Enregistrer l'application sur le PC**

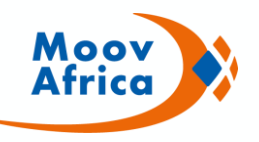

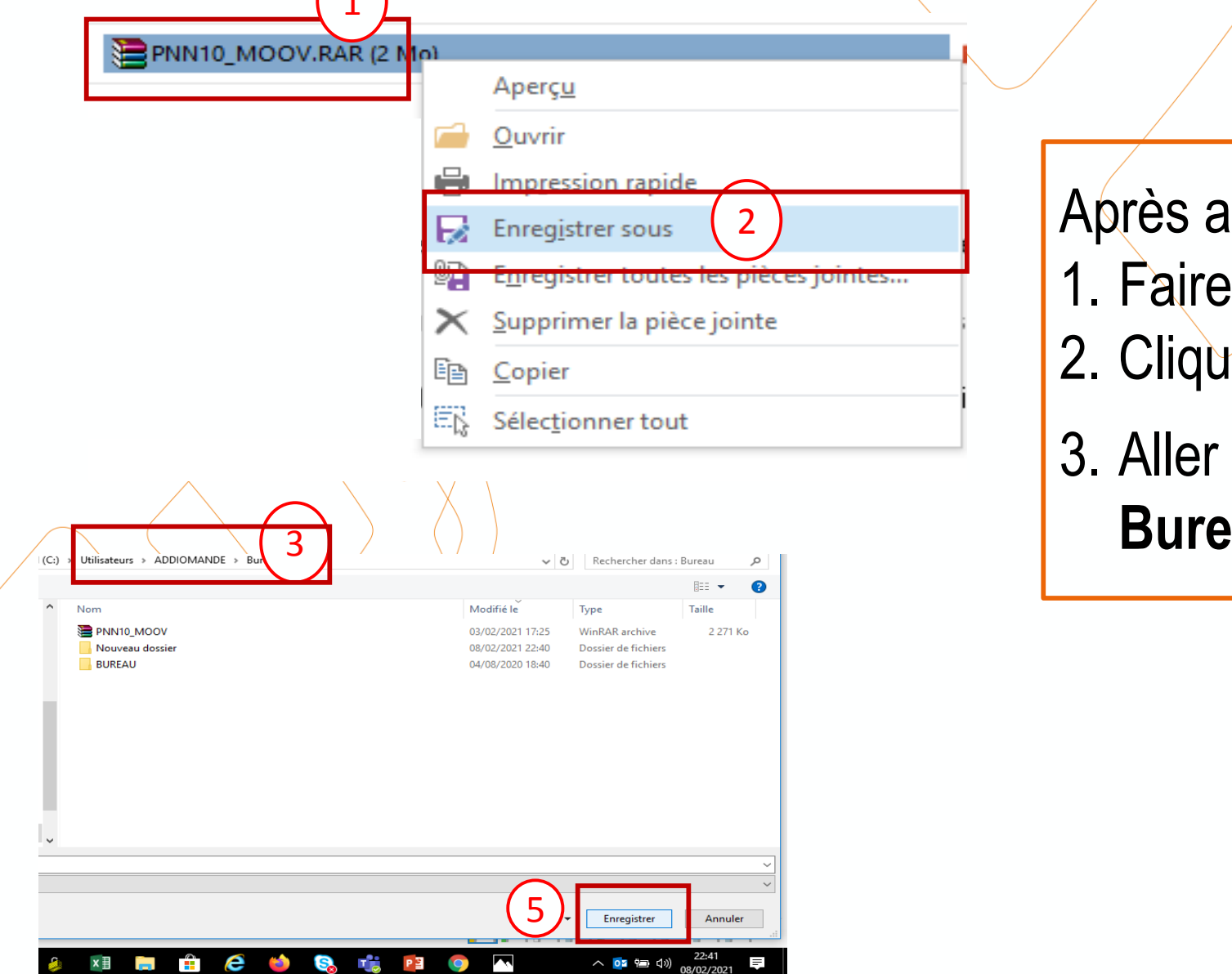

Après avoir téléchargé l'application
1. Faire clic droit sur le fichier zippé
2. Cliquer sur « Enregistrer sous »
3. Aller sur le Disque local C, puis sur le Bureau et cliquer sur « Enregistrer »

## **Etape 2 : Dezipper l'application PNN10 MOOV**

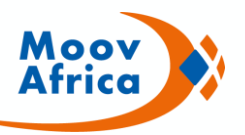

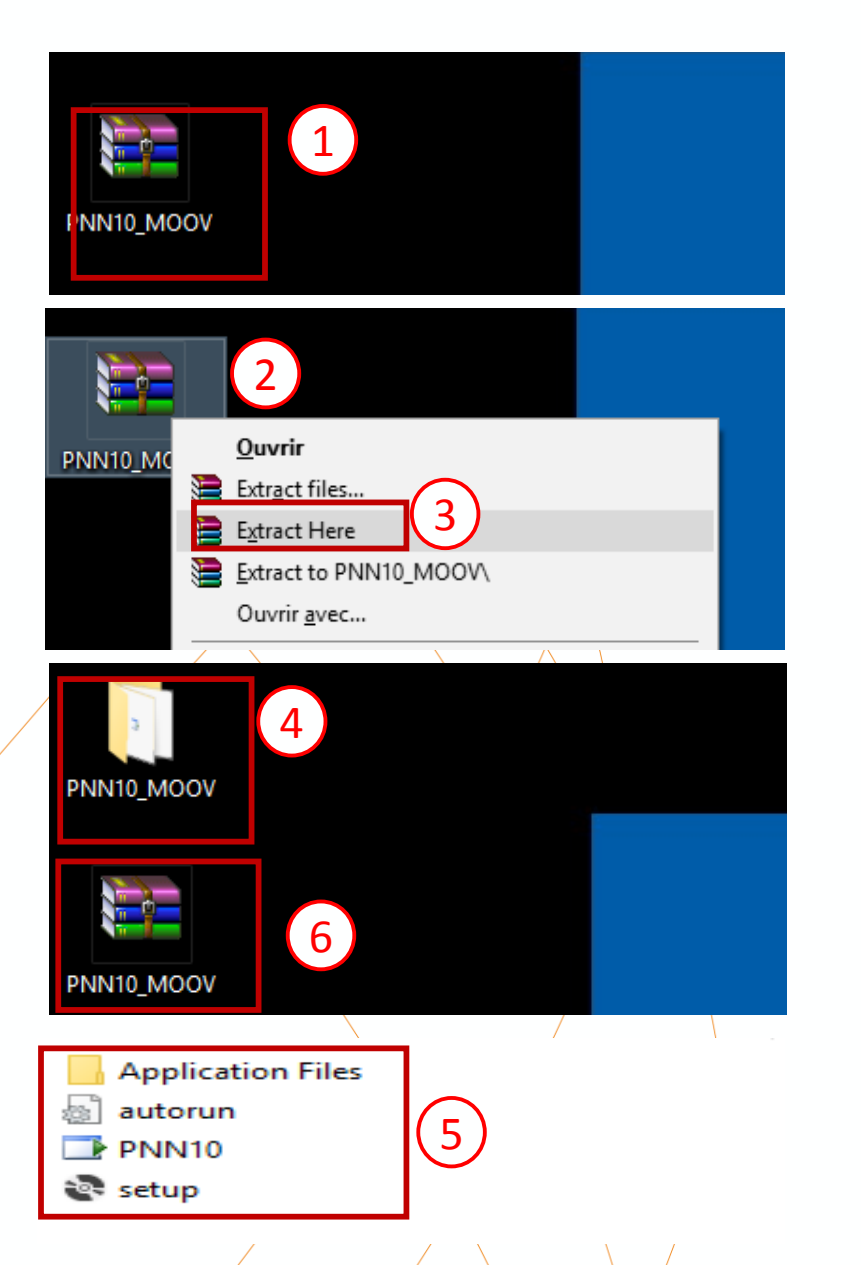

- 1. Vérifier que PNN10 MOOV est bien visible sur le bureau de votre PC
- 2. Faire clic droit sur le fichier zipper
- 3. Cliquer sur « Extract here » ou « Extraire ici »
- 4. Le dossier dezippé contenant s'affiche sur le bureau
- 5. Double cliquer sur dossier dezippé pour s'assurer qu'il contient les 4 fichiers suivants:
  - Application Files
  - Autour
  - PNN10
  - Setup
- 6. Supprimer le fichier zippé

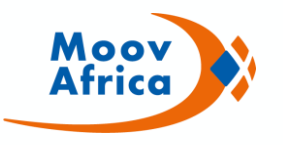

# **MODE OPERATOIRE UTILISATION PNN10 MOOV**

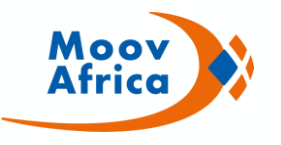

# Mode opératoire global

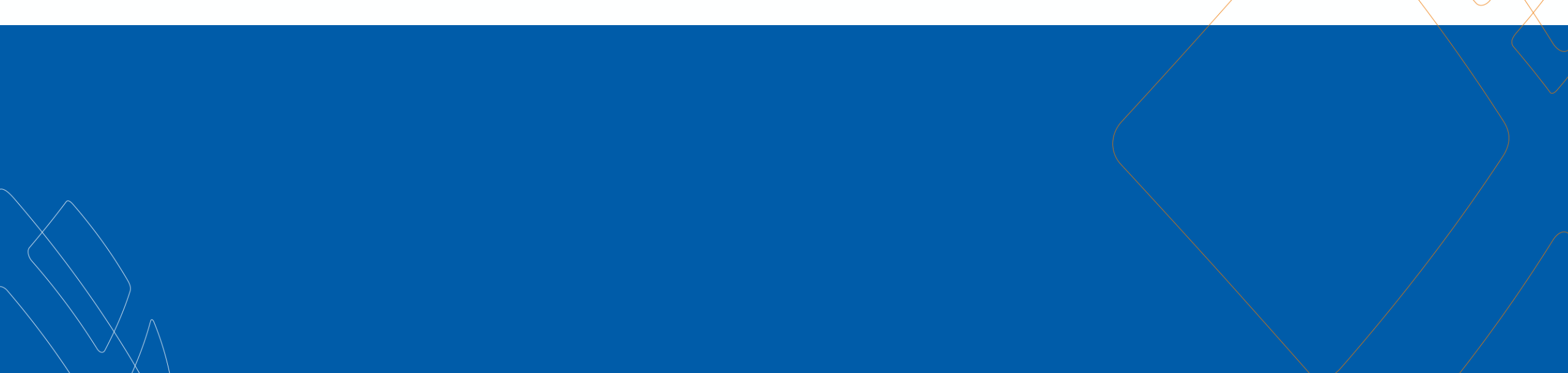

## Mode opératoire global

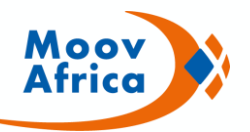

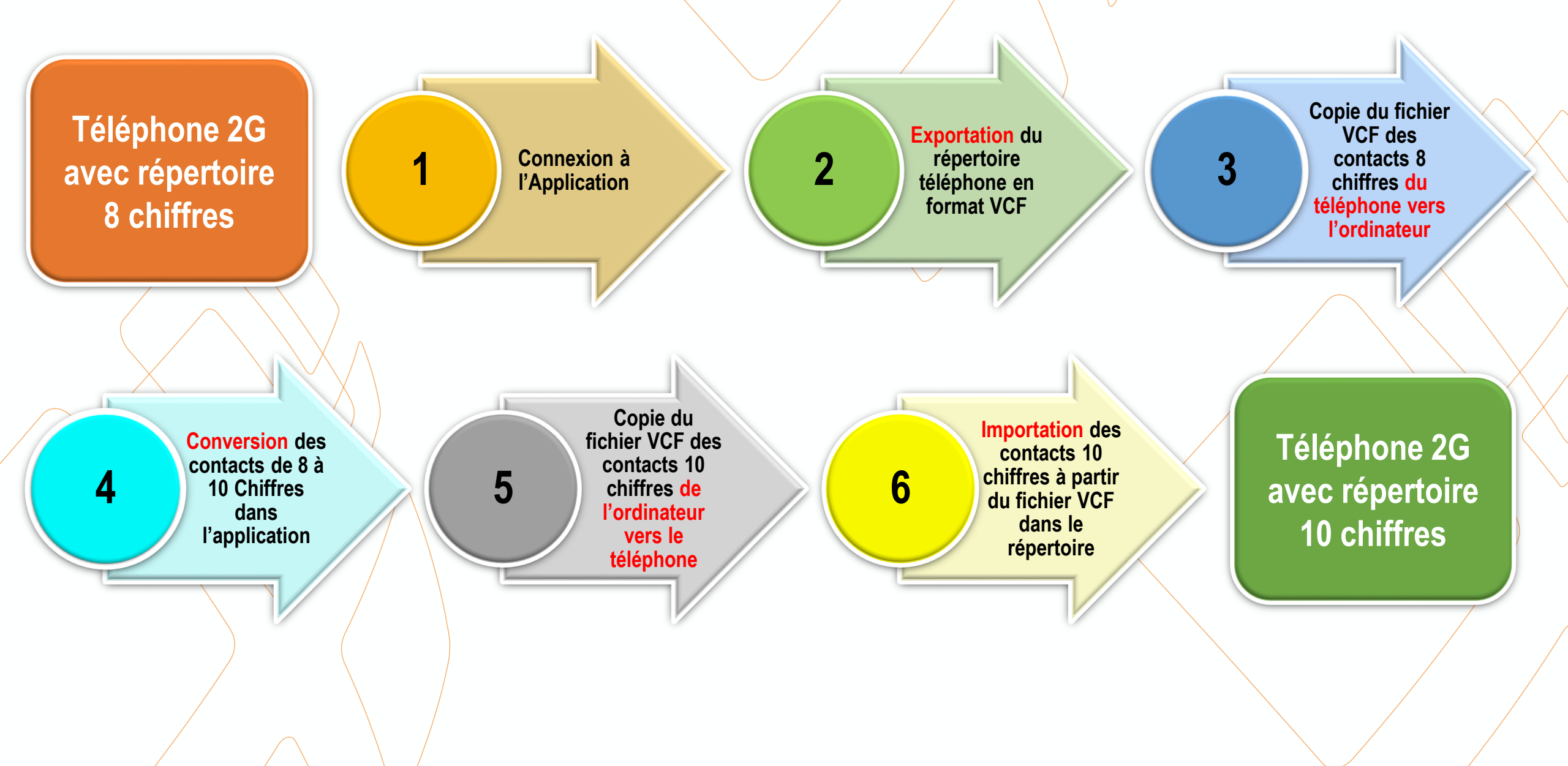

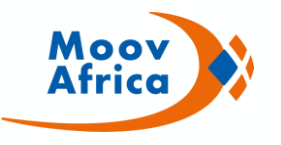

# Mode opératoire détaillé

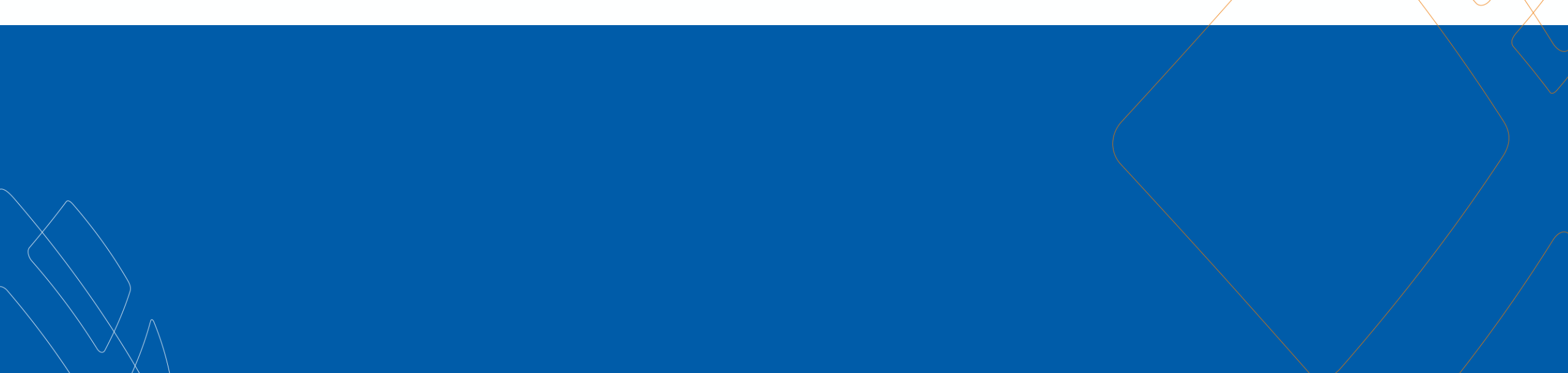

#### Etape 1: Connexion à l'Application PNN10 MOOV

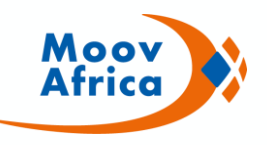

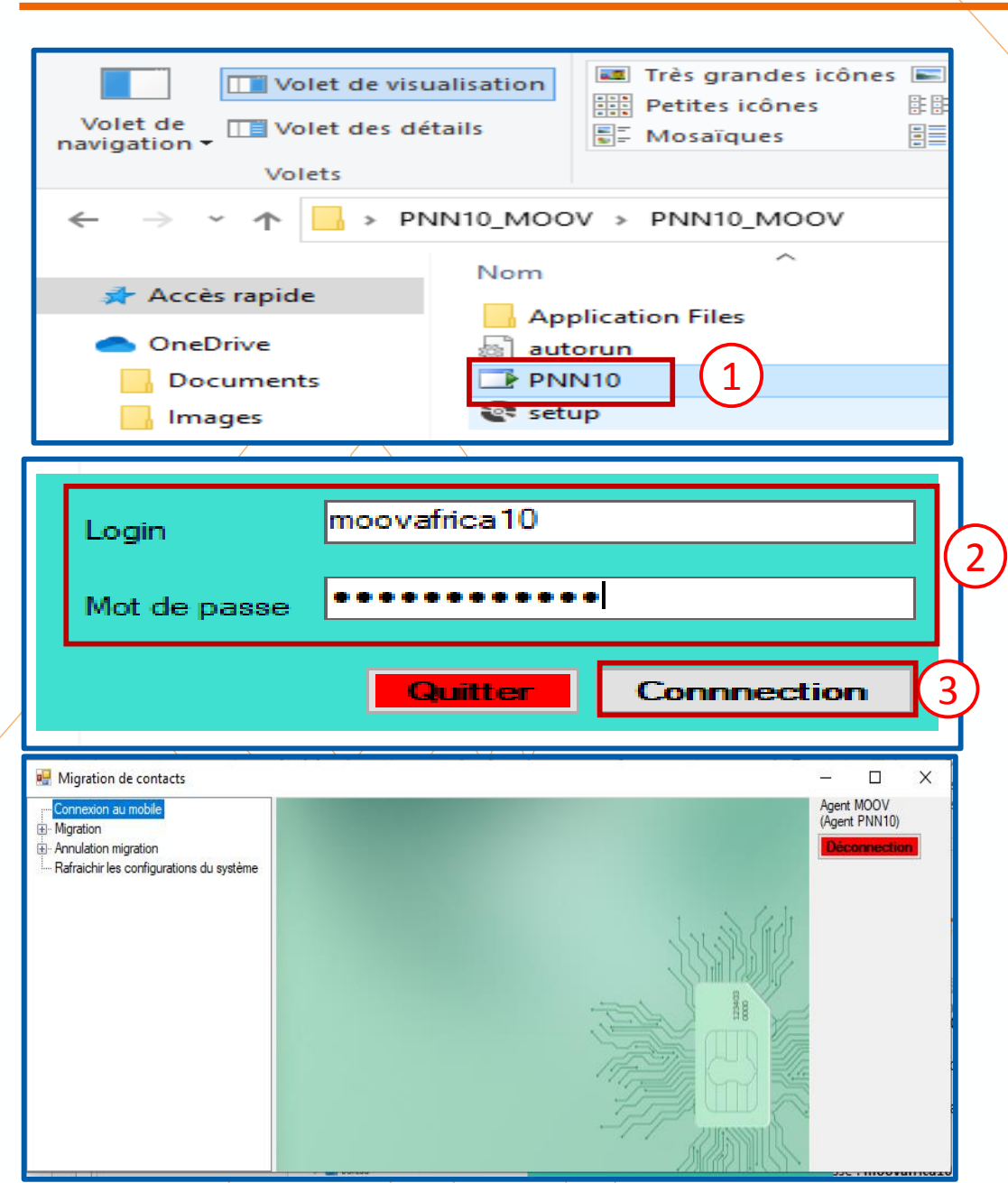

Pour se connecter à l'application PNN10\_MOOV, procéder comme suit :

- 1. Ouvrir le dossier et cliquer sur le fichier PNN10
- 2. Dans la fenêtre de connexion qui va s'ouvrir, renseigner les informations suivantes :
  - Login : pnn10
  - Mot de passe : mooy
- 3. Cliquer sur « Connection» pour ouvrir l'application

#### Etape 2: Exportation du répertoire téléphone au format VCF

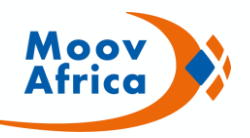

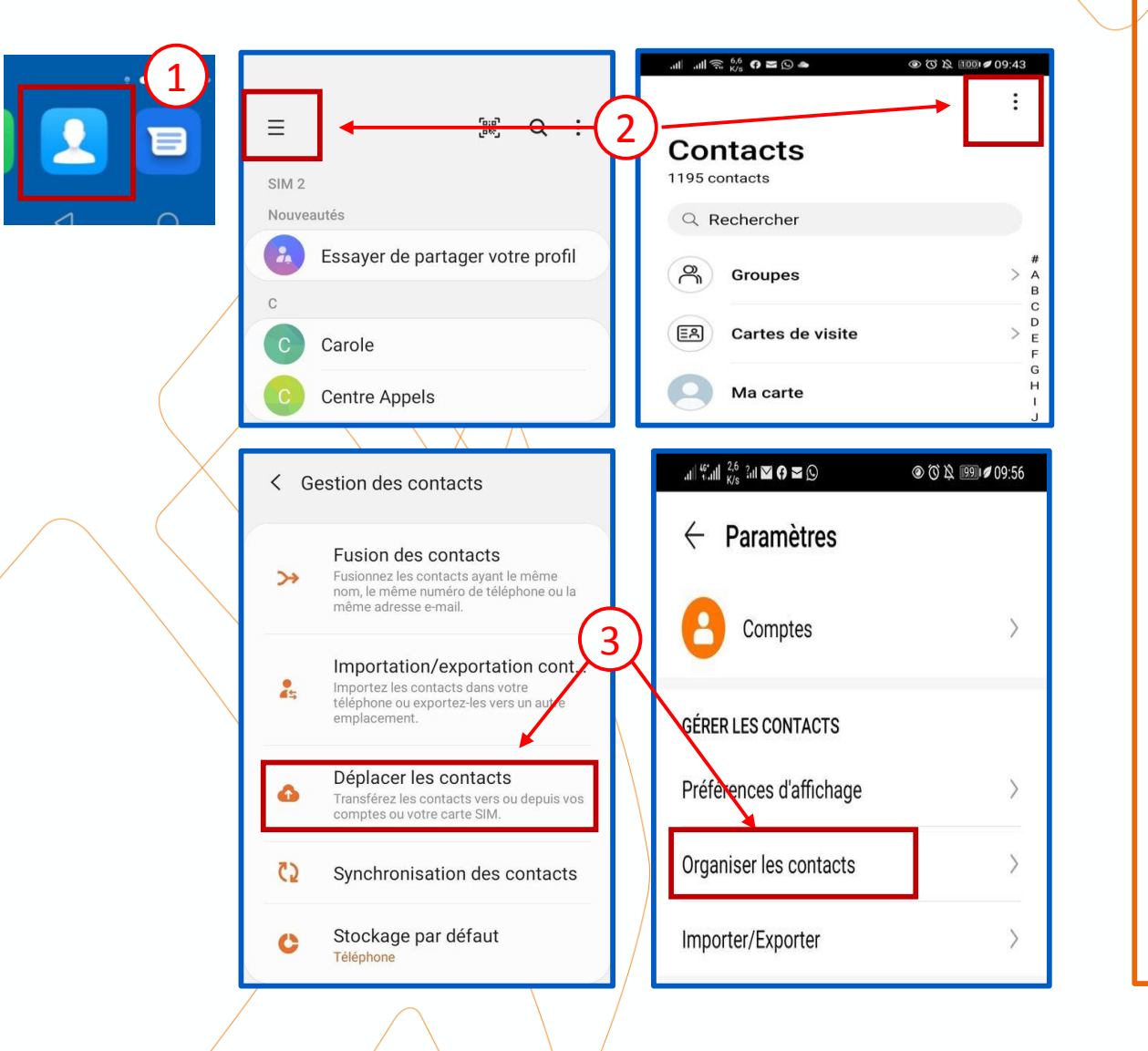

#### I- <u>Regroupement des contacts dans la mémoire du</u> <u>téléphone</u>

Avant de convertir le répertoire au format VCF, s'assurer que tous les contacts sont regroupés dans la mémoire du téléphone. Sinon procéder comme suit:

- 1. Ouvrir le menu « **Contact** » ou « **répertoire** » du téléphone
- Clic sur le menu contextuel à gauche sur ouvrir « Gestion des contacts» ou à droite pour ouvrir « Paramètres »
- 3. Sélectionner « Déplacer les contacts » ou « Organiser les contact » pour regrouper dans le répertoire téléphone tous les contacts enregistrés dans les autres répertoire (SIM, compte Gmail, WhatsApp...)

#### Etape 2: Exportation du répertoire téléphone au format VCF

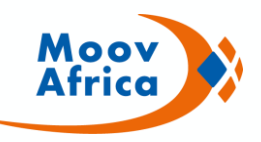

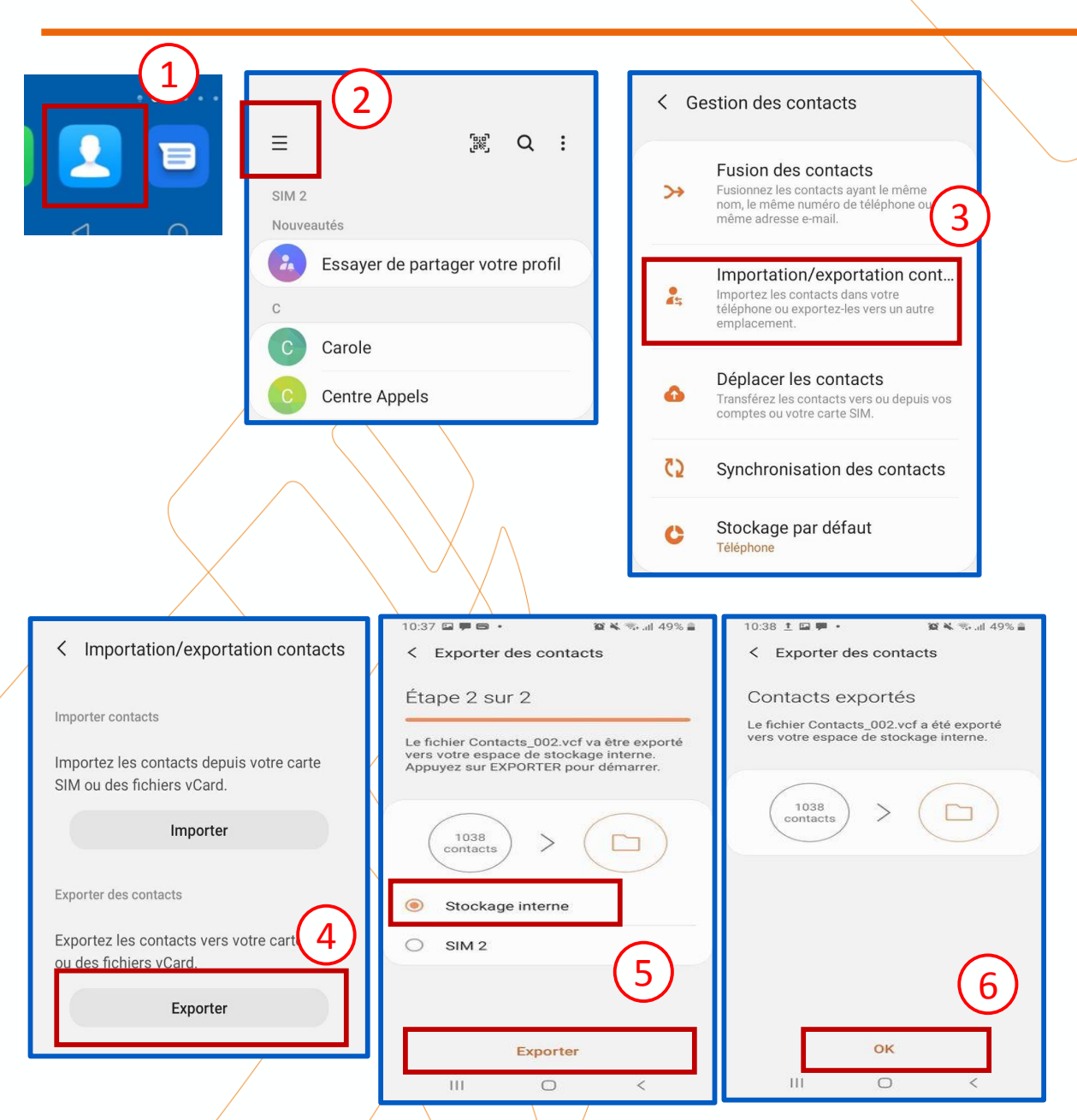

#### II- Conversion du répertoire téléphone au format VCF

Pour convertir le répertoire du téléphone au format VCF, procéder comme suit:

- 1. Ouvrir le menu « Contact » ou « répertoire » du téléphone
- 2. Cliquer sur le menu contextuel à gauche, puis ouvrir « Gestion des contacts»
- 3. Sélectionner « importation/exportation »
- 4. Cliquer sur « **exporter** »
- Sélectionner « Stockage interne » puis cliquer sur « exporter » pour convertir le répertoire au fichier VCF. Si besoin, autoriser l'application à accéder au contenu du téléphone.
- 6. Puis « **OK** » pour le stocker dans la mémoire interne du téléphone et sortir du répertoire.

#### Etape 3: Transfert du répertoire au format VCF vers l'application

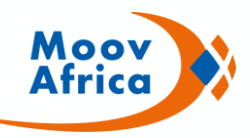

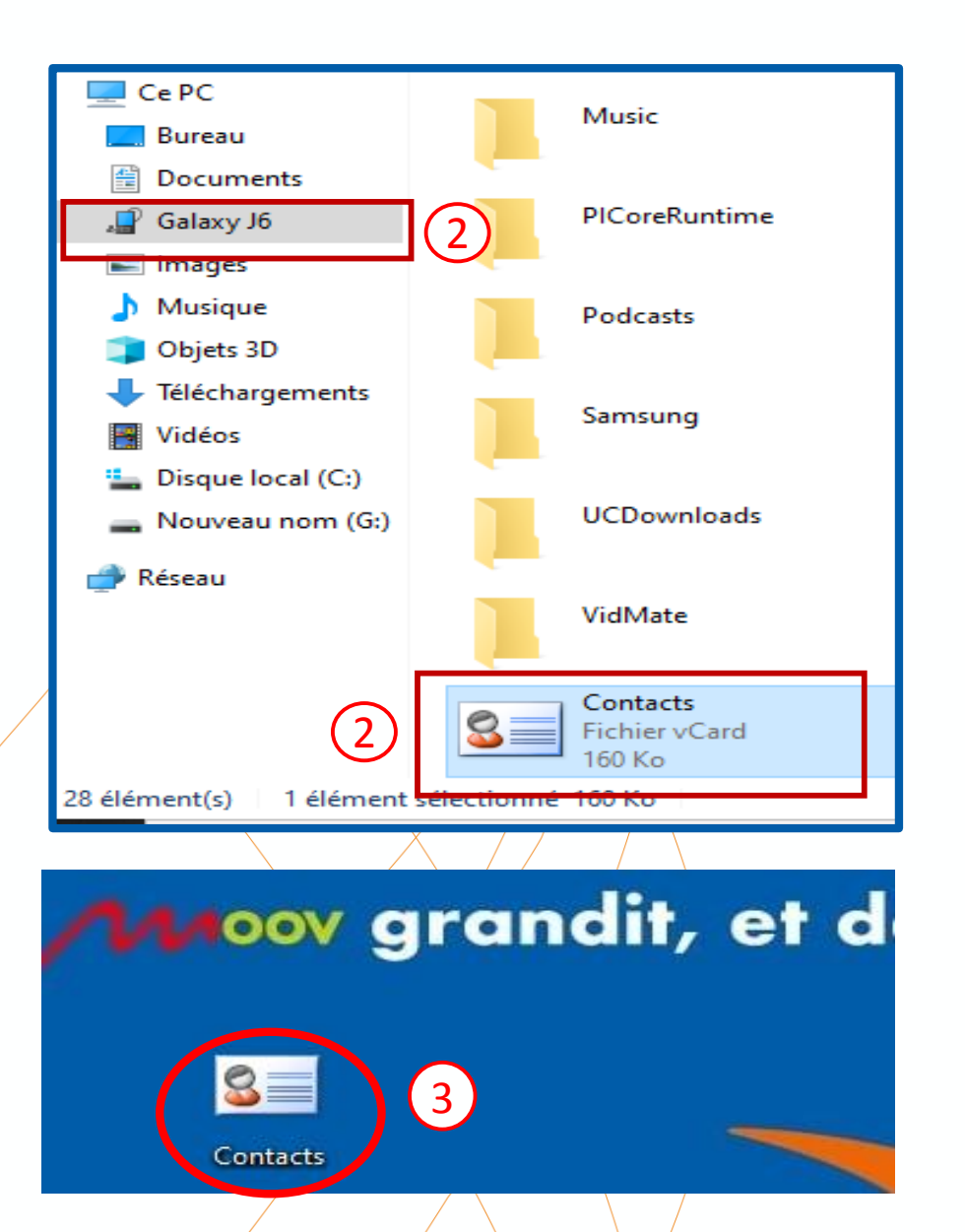

#### I- Transfert du répertoire VCF du téléphone vers Le PC

Pour transférer les contacts au format VCF du répertoire téléphone vers l'application, procéder comme suit:

- Connecter le téléphone à votre PC en utilisant le câble de transfert micro USB. Si besoin, autoriser l'accès à la mémoire du téléphone
- 2. Cliquer sur l'espace de stockage du téléphone qui s'affiche dans l'ordinateur puis rechercher le fichier VCF *Contact Fichier Vcard*.
- 3. Couper le fichier *Contact Fichier Vcard* dans la mémoire du téléphone et le coller sur le bureau du PC

NB: Ne pas déconnecter le téléphone tout le temps de la conversion via l'application

#### Etape 3: Transfert du répertoire au format VCF vers l'application

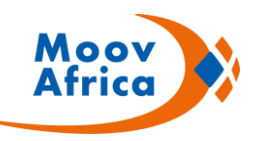

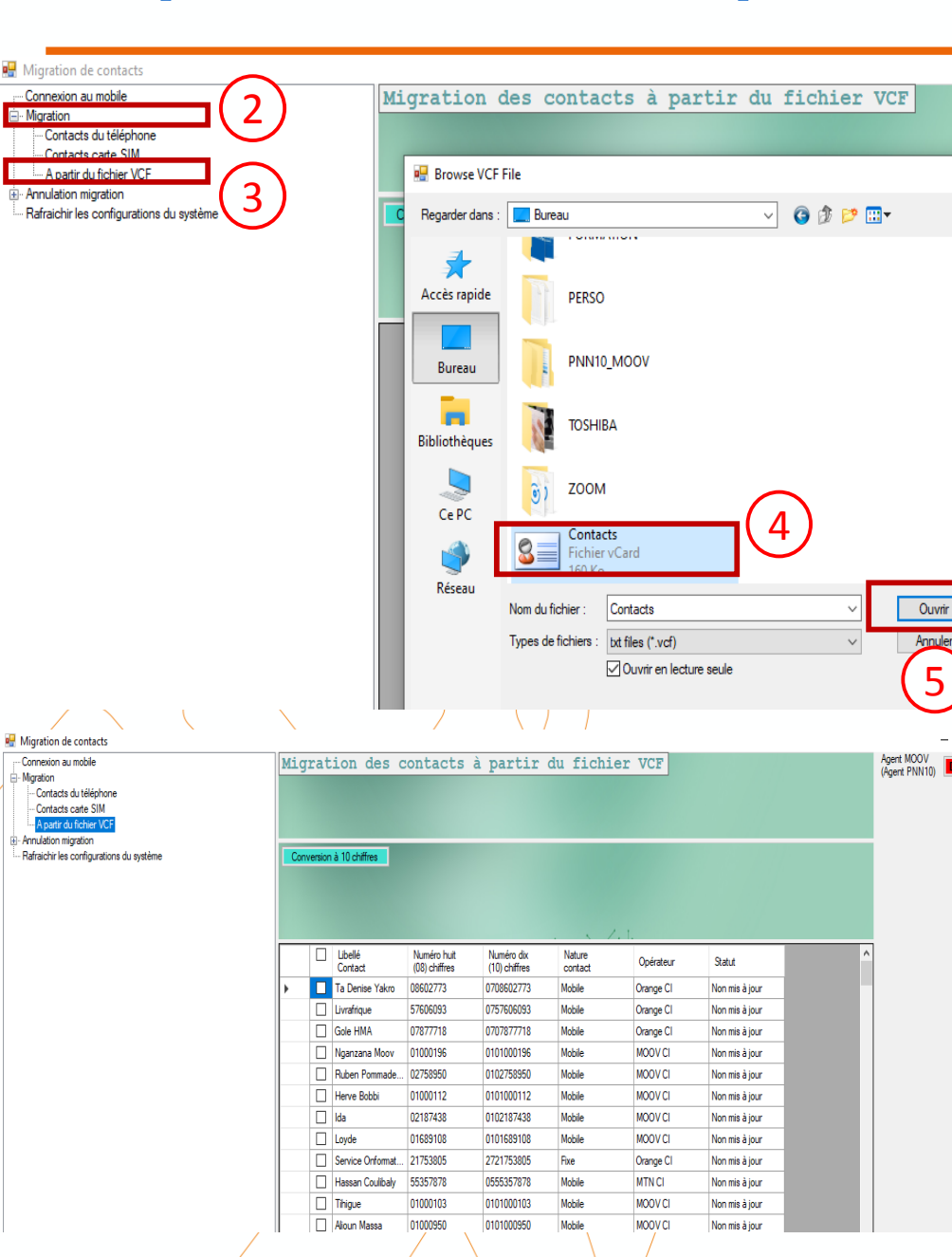

II-Transfert du répertoire VCF du PC vers l'application

Pour transférer le répertoire au format VCF du PC vers l'application, procéder comme suit:

- 1. Ouvrir l'application PNN 10.
- 2. Dans le menu de l'application, cliquer sur « Migration »
- 3. Cliquer sur le menu « A partir du VCF »
- 4. Choisir dans la fenêtre contextuelle le fichier *Contact Fichier Vcard*
- 5. Cliquer sur le fichier *« Ouvrier »* pour afficher les numéros au format 8 chiffres dans l'application.

#### Etape 4: Conversion des contacts de 8 à 10 Chiffres

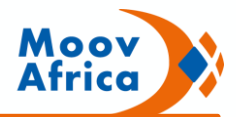

| nexion au mobile                                          | Mi | Migration des contacts à partir du fichier VCF |                    |                         |                             |                   |           |            |   | Agent MOOV<br>(Agent PNN10) Décor |
|-----------------------------------------------------------|----|------------------------------------------------|--------------------|-------------------------|-----------------------------|-------------------|-----------|------------|---|-----------------------------------|
| ation<br>Contacts du téléphone                            |    |                                                |                    |                         |                             |                   |           |            |   | (rigener rinking)                 |
| Contacts carte SIM                                        |    |                                                |                    |                         |                             |                   |           |            |   |                                   |
| A partir du fichier VCF                                   |    | _                                              |                    | -                       | ~                           |                   |           |            |   |                                   |
| ulation migration<br>aichir les configurations du système | C. | nvereior                                       | a à 10 chiffree    | ( -                     |                             |                   |           |            |   |                                   |
|                                                           |    | Trefolor                                       |                    | 4                       | -)                          |                   |           |            |   |                                   |
|                                                           |    |                                                |                    |                         |                             |                   |           |            |   |                                   |
|                                                           |    |                                                | _                  |                         |                             |                   |           |            |   |                                   |
|                                                           |    |                                                |                    |                         |                             | /                 | . 1.      |            |   |                                   |
|                                                           |    |                                                | Libellé<br>Contact | huit                    | Numéro dix<br>(10) chiffres | Nature<br>contact | Opérateur | Statut     | ^ |                                   |
|                                                           |    |                                                | Ta Denise Yakro    | 08602773                | 0708602773                  | Mobile            | Orange Cl | Mis à jour |   |                                   |
|                                                           |    |                                                | Livrafrique        | 5 000000                | 0737000033                  | Mobile            | Orange Cl | Mis à jour |   |                                   |
|                                                           |    |                                                | Gole HMA           | 0 877718                | 0707877718                  | Mobile            | Orange    | Mis à jour |   |                                   |
|                                                           |    |                                                | Nganzana Moov      | 0 000196                |                             | ×                 |           | Mis à jour |   |                                   |
|                                                           |    |                                                | Ruben Pommade      | 0:758950                |                             |                   | MO        | Mis à jour |   |                                   |
|                                                           |    |                                                | Herve Bobbi        | 0 <sup>0</sup> 000112 F | in du traitement de mis     | e à iour          | MOOV CI   | Mis à jour |   |                                   |
|                                                           |    |                                                | lda                | 0. 187438 4             | 01 contact(s) traité(s) / 4 | 01                | MOOV CI   | Mis à jour |   |                                   |
|                                                           |    |                                                | Loyde              | 0 689108                |                             |                   | MOOV CI   | Mis à jour |   |                                   |
|                                                           |    |                                                | Service Onformat   | 2 753805                |                             | ОК                | Orange CI | Mis à jour |   |                                   |
|                                                           |    |                                                | Hassan Coulibaly   | 5. 357878               |                             |                   | MTN CI    | Mis à jour |   |                                   |
|                                                           |    |                                                | Tihigue            | 0 000103                | 0101000103                  | Mobile            | MOOV CI   | Mis à jour |   |                                   |
|                                                           |    |                                                | Alioun Massa       | 01000950                | 0101000950                  | Mobile            | MOOV CI   | Mis à jour |   |                                   |
|                                                           |    |                                                | Graboute G4s       | 01898986                | 0101898986                  | Mobile            | MOOV CI   | Mis à jour |   |                                   |
|                                                           |    |                                                | Bini Moov          | 01000438                | 0101000438                  | Mobile            | MOOV CI   | Mis à jour |   |                                   |
|                                                           |    |                                                | Georges Ehouma     | 02955979                | 0102955979                  | Mobile            | MOOV CI   | Mis à jour |   |                                   |
|                                                           |    |                                                | Le Vieux Imam      | 01882676                | 0101882676                  | Mobile            | MOOV CI   | Mis à jour |   |                                   |
|                                                           |    |                                                | Maison Palmerai    | 53297651                | 0153297651                  | Mobile            | MOOV CI   | Mis à jour |   |                                   |
|                                                           |    |                                                | Tatiana            | 03216620                | 0103216620                  | Mobile            | MOOV CI   | Mis à jour |   |                                   |
|                                                           |    |                                                | Ton Aime           | 77058888                | 0777058888                  | Mobile            | Orange CI | Mis à jour |   |                                   |

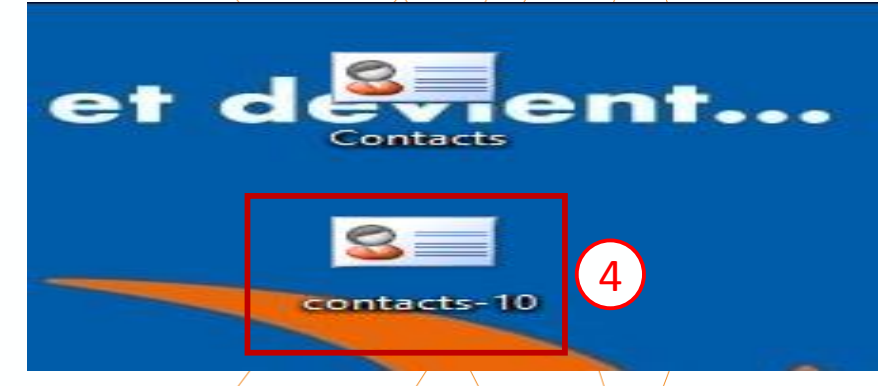

Pour convertir les contacts au format 10 Chiffre dans l'application, procéder comme suit:

- Dans l'interface de l'application, cocher la case à côté de « libellé contact » pour sélectionner tous les contacts
- 2. Cliquer sur l'onglet « **conversion à 10 chiffres** » pour lancer le processus.
- 3. La conversion terminée une notification de succès s'affiche
- 4. Le nouveau fichier Contact fichier Vcard avec les contacts à 10 chiffres et se nommant « Contacts– 10 » se positionne sur le bureau du PC.
- 5. Couper le fichier « Contacts –10 » et le coller dans l'espace disque du téléphone puis déconnecter le téléphone du PC

#### Etape 5: Transfert du répertoire 10 chiffres vers le téléphone

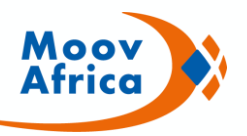

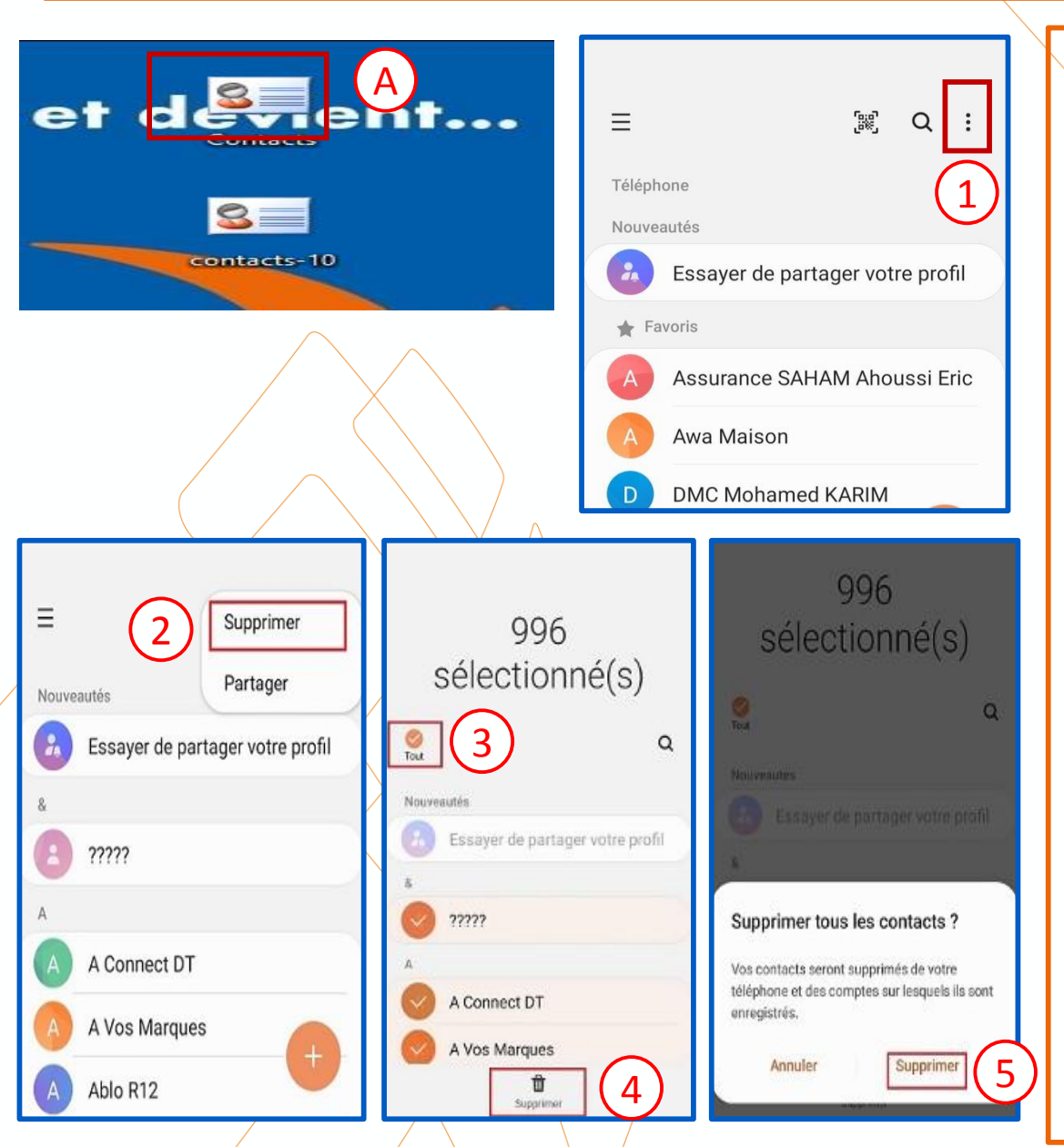

#### I- <u>Suppression des répertoires 8 chiffres sur le PC et sur le</u> téléphone

Il est important de supprimer les numéros au format de 8 chiffres afin d'éviter les doublons.

#### A- Suppression sur le PC

sélectionner le fichier Contact simple (sans la mention 10) et faire clic droit pour le supprimer

#### B- Suppression dans le Téléphone

- 1. Dans le menu Contact du téléphone, cliquer sur le menu contextuel
- 2. Choisir l'option « Supprimer »
- 3. Sélectionner la totalité des contacts
- 4. Cliquer sur « Supprimer »
- 5. Valider la suppression en cliquant à nouveau sur **Supprimer**

#### Etape 6: Conversion du répertoire 10 chiffres du format VCF au format normal

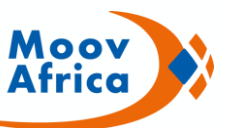

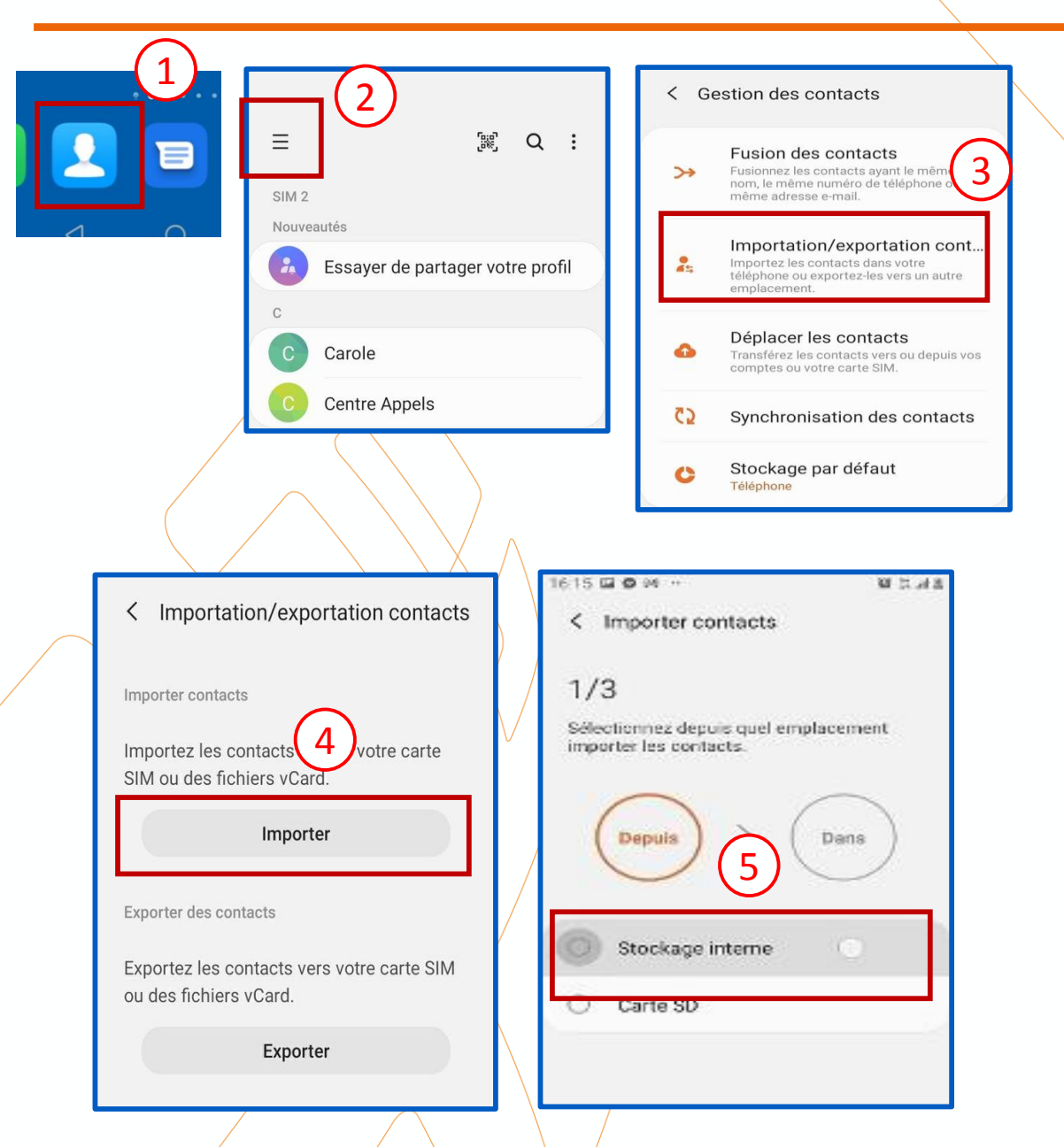

Pour convertir le répertoire 10 chiffres du format VCF au format normal, procéder comme suit:

## A- <u>1<sup>ère</sup> Partie</u>

- 1. Ouvrir le menu « Contact » du téléphone
- 2. Cliquer sur le menu contextuel à gauche, puis ouvrir « Gestion des contacts»
- 3. Sélectionner « importation/exportation cont... »
- 4. Cliquer sur « Importer »
- 5. Sélectionner « Stockage interne »

#### Etape 6: Conversion du répertoire 10 chiffres du format VCF au format normal

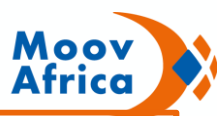

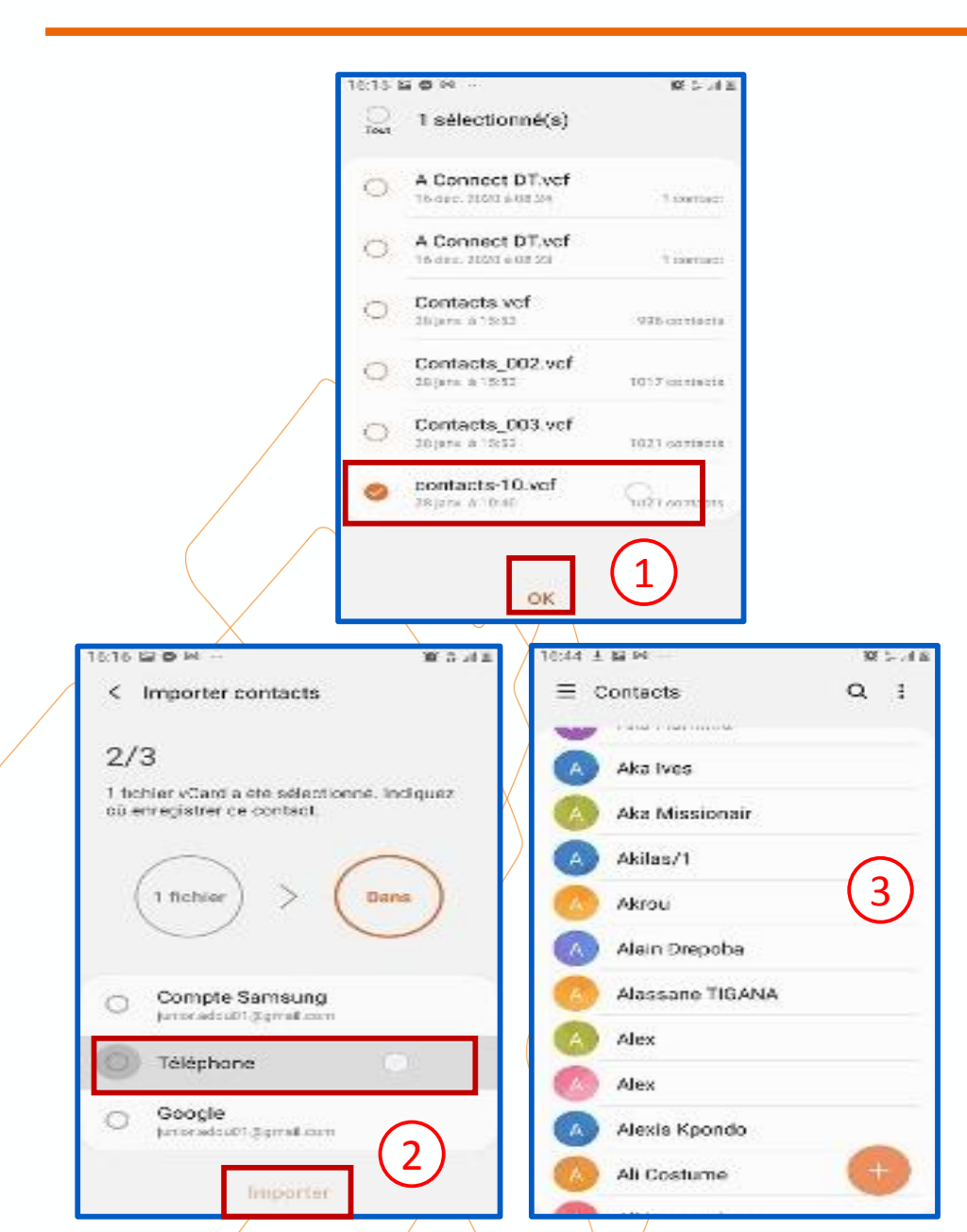

#### B- <u>2<sup>ème</sup> Partie</u>

- 1. Cocher dans la liste « **Contacts\_10** » puis cliquer sur « **OK**
- Choisir le nouvel espace de stockage « Téléphone » puis cliquer sur « importer » pour enregistrer le répertoire 10 chiffres au format normal dans la mémoire du téléphone
- 3. les numéros sont systématiquement transférés dans la liste des contacts et s'affiche au format 10 chiffes

Le processus de conversion du répertoire du format 8 chiffres vers le format 10 chiffres dans un téléphone 2G viens ainsi de s'achever

# Merci

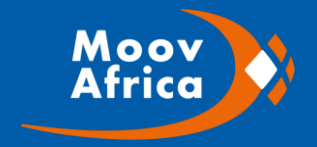